Roger Access Control System 5v2 Nota aplikacyjna nr 057

Wersja dokumentu: Rev. A

# <u>Integracja z centralami</u> <u>pożarowymi Polon 4000 i 6000</u> <u>(POLON-ALFA)</u>

Uwaga: Niniejszy dokument dotyczy RACS 5 v2.0.8 lub nowszy

## Wprowadzenie

System RACS 5 umożliwia integrację programową z systemem central pożarowych serii 4000 firmy POLON-ALFA w oparciu o protokół szeregowy RS232 (PMC-4000) oraz centralami pożarowymi serii 6000 przez sieć Ethernet. Integracja może być wykorzystywana do:

- Monitorowania i lokalizacji stanów systemu pożarowego na mapach i w oknach monitorów w powiązaniu z systemem CCTV. Dotyczy to takich stanów jak:
  - alarmy pożarowe
  - załączenia/wyłączenia linii wejściowych i wyjściowych
  - awarie
- Prowadzenia ewidencji prac serwisowych na poziomie Rejestru zdarzeń z ewentualnym wykorzystaniem Notatek.

Integracja jest przeznaczona przede wszystkim do wykorzystania w ramach systemu VISO SMS, który umożliwia monitorowanie i wizualizację różnych systemów bezpieczeństwa tak jak to podano w nocie aplikacyjnej AN055. Obsługa samych alarmów pożarowych w tym ich resetowanie musi być realizowana z poziomu samej centrali pożarowej. Dodatkowo konieczne jest zastosowanie odpowiedniej licencji po stronie oprogramowania VISO EX.

# Wstępna konfiguracja systemu RACS 5

W ramach wstępnej konfiguracji systemu RACS:

- Zainstaluj oprogramowanie VISO i utwórz bazę danych zgodnie z notą aplikacyjną AN006.
- Zainstaluj oprogramowanie RogerSVC zaznaczając nie tylko Serwer komunikacji, ale również Serwer licencji i Serwer kontrolerów wirtualnych. Jeżeli serwery mają działać na różnych komputerach to zainstaluj program RogerSVC oddzielnie na każdej maszynie wybierając odpowiednie serwery.

Uwaga: Jeżeli Serwer licencji i Serwer kontrolerów wirtualnych mają funkcjonować na osobnych komputerach to podczas instalacji Serwera kontrolerów wirtualnych w ramach oprogramowania RogerSVC koniecznie odznacz instalację Serwera licencji. Tylko w takim układzie podczas późniejszej konfiguracji Serwera kontrolerów wirtualnych będzie możliwe wskazanie Serwera licencji działającego na innym komputerze.

 Jeżeli program RogerSVC jest uruchomiony to w zasobniku Windows kliknij jego ikonę 
 Ikonę RogerSVC w zasobniku można wywołać również poprzez menu Start-> Roger->RogerSVC.

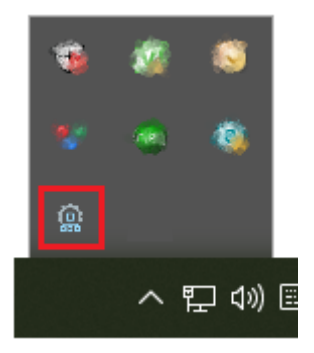

• W oknie RogerSVC wybierz kafelek *Połączenie do bazy danych* i wybierając *Konfiguracja* wskaż wcześniej utworzoną bazę danych systemu RACS 5. Wróć do okna głównego.

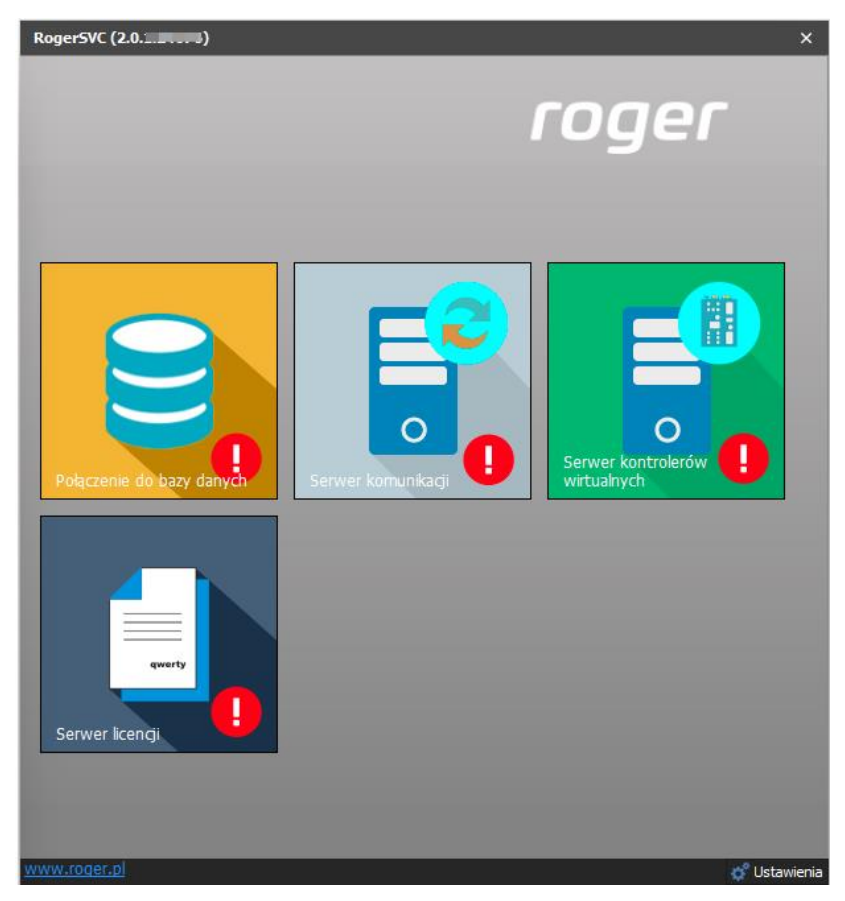

- W oknie RogerSVC wybierz kafelek *Serwer komunikacji,* kliknij polecenie *Konfiguracja* a następnie wprowadź adres IP komputera na którym działa serwer np. 192.168.11.13 i zdefiniuj port do komunikacji z serwerem (domyślnie 8890).
- Wybierz *Uruchom* i wróć do okna głównego. Serwer będzie działać w tle zawsze, gdy uruchomiony jest komputer, także po zamknięciu okna programu RogerSVC.
- Podłącz klucz sprzętowy RUD-6-LKY do portu USB komputera z zainstalowanym Serwerem licencji lub klucz sprzętowy RLK-1 do sieci LAN wskazując jego adres IP w RogerSVC.
- W oknie RogerSVC wybierz kafelek *Serwer licencji*, kliknij polecenie *Konfiguracja* a następnie wprowadź adres IP komputera na którym działa serwer np. 192.168.11.13 i zdefiniuj port do komunikacji z serwerem (domyślnie 8891).
- Wybierz polecenie Wczytaj plik licencji i wskaż zakupiony plik licencji dla klucza sprzętowego.

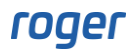

• Wybierz *Uruchom* i wróć do okna głównego. Serwer będzie działać w tle zawsze, gdy uruchomiony jest komputer, także po zamknięciu okna programu RogerSVC.

| Uruchom<br>Uruchom<br>Zatrzymaj                                                                                        | Logowanie jako<br>Lokalne konto systemowe<br>Wersja<br>2.0.8.33699                   |                                        |
|----------------------------------------------------------------------------------------------------|--------------------------------------------------------------------------------------|----------------------------------------|
| Konfiguracja                                                                                                    |                                                                                      |                                        |
| Adres serwera licence<br>192.168.11.13:8891<br>Klucz licencyjny                                                        | zji                                                                                  | Konfiguracia                           |
|                                                                                                    |                                                                                      |                                        |
| Zarządzanie licencjau<br>wordatnik licencji u licuć licencji                                                           | mi<br>a Rokat szczanów licencii Odówiat                                              | Konfiguracia                           |
| Zarządzanie licencjał<br>wczytaj plik licencji<br>Produkt                                                              | mi<br>e <u>Pokaż szczegóły licencji Odśwież</u><br>cii Status                        | <u>Konfiguracia</u><br>Klucz sprzetowy |
| Zarządzanie licencjal<br><u>Wczytaj plik licencji</u> <u>Usuń licencji</u><br>Produkt Typ licenc<br>→ ♥ VISO Enterpris | mi<br>e <u>Pokaż szczegóły licencji Odśwież</u><br>cji Status<br>e Licencja poprawna | Klucz sprzętowy                        |

- W oknie RogerSVC wybierz kafelek *Serwer kontrolerów wirtualnych*, kliknij polecenie *Konfiguracja* a następnie wprowadź adres IP komputera na którym działa serwer (np. 192.168.11.13) i zdefiniuj port do komunikacji z serwerem (domyślnie 8895).
- Jeżeli inaczej niż wcześniej pokazano, Serwer licencji nie został zainstalowany na tym samym komputerze co Serwer kontrolerów wirtualnych czyli na komputerze z adresem 192.168.11.13 bo został zainstalowany na innym komputerze np. z adresem 192.168.11.23 to wtedy można wskazać ten Serwer licencji dla kontrolerów wirtualnych jak w przykładzie poniżej.

| Uruchom Zatrzymaj                                                                                                    | Logowanie jako<br>Lokalne konto systemowe<br>Wersja<br>2.0.8.33699 |                                                                                                |
|----------------------------------------------------------------------------------------------------|--------------------------------------------------------------------|------------------------------------------------------------------------------------------------|
| Konfiguracja                                                                                                    |                                                                    |                                                                                                |
| Ustawienia podstawowe Ustawienia                                                                                                    | zaawansowane                                                       |                                                                                                |
| Adres serwera kontro                                                                                                    | olerów wirtualnych                                                 |                                                                                                |
| Adres serwera licence                                                                                                    | ji                                                                 | Konfiguracja                                                                                   |
| Tryb zabezpieczeń<br>Zabezpieczenie transportu (TLS 1.2)                                                                                                    |                                                                    | Konfiguracia                                                                                   |
| Kontrolery wirtualne                                                                                                    |                                                                    |                                                                                                |
| Kontrolery wirtualne                                                                                                    |                                                                    |                                                                                                |
| Kontrolery wirtualne<br>Nazwa<br>Kontroler Galaxy Dimension (HONEYWE                                                                                                    | ац)                                                                | Ustawienia                                                                                     |
| Kontrolery wirtualne<br>Nazwa<br>Kontroler Galaxy Dimension (HONEYWE<br>Kontroler wypożyczeń                                                                                                    | 11)                                                                | <u>Ustawienia</u><br>Ustawienia                                                                |
| Kontrolery wirtualne<br>Nazwa<br>Kontroler Galaxy Dimension (HONEYWE<br>Kontroler wypożyczeń<br>Kontroler Kone Access (KONE)                                                                                                    | 1L)                                                                | <u>Ustawienia</u><br>Ustawienia<br>Ustawienia                                                  |
| Kontrolery wirtualne<br>Nazwa<br>Kontroler Galaxy Dimension (HONEYWE<br>Kontroler wypożyczeń<br>Kontroler Kone Access (KONE)<br>Kontroler KCEGC (KONE)                                                                                                    | IL)                                                                | Ustawienia<br>Ustawienia<br>Ustawienia<br>Ustawienia                                           |
| Kontrolery wirtualne<br>Nazwa<br>Kontroler Galaxy Dimension (HONEYWE<br>Kontroler wypożyczeń<br>Kontroler Kone Access (KONE)<br>Kontroler KCEGC (KONE)<br>Kontroler CompassPlus (OTIS)                                                                                               | IL)                                                                | Ustawienia<br>Ustawienia<br>Ustawienia<br>Ustawienia<br>Ustawienia                             |
| Kontrolery wirtualne<br>Nazwa<br>Kontroler Galaxy Dimension (HONEYWE<br>Kontroler wypożyczeń<br>Kontroler KOEGC (KONE)<br>Kontroler KCEGC (KONE)<br>Kontroler CompassPlus (OTIS)<br>Kontroler Port Technology (SCHINDLER                                                             | 1L)                                                                | Ustawienia<br>Ustawienia<br>Ustawienia<br>Ustawienia<br>Ustawienia<br>Ustawienia               |
| Kontrolery wirtualne<br>Nazwa<br>Kontroler Galaxy Dimension (HONEYWE<br>Kontroler wypożyczeń<br>Kontroler KOREGC (KONE)<br>Kontroler CompassPlus (OTIS)<br>Kontroler CompassPlus (OTIS)<br>Kontroler Port Technology (SCHINDLER<br>Kontroler punktów sprzedaży POS                   | JT)                                                                | Ustawienia<br>Ustawienia<br>Ustawienia<br>Ustawienia<br>Ustawienia<br>Ustawienia<br>Ustawienia |
| Kontrolery wirtualne<br>Nazwa<br>Kontroler Galaxy Dimension (HONEYWE<br>Kontroler wypożyczeń<br>Kontroler Kone Access (KONE)<br>Kontroler KCEGC (KONE)<br>Kontroler CompassPlus (OTIS)<br>Kontroler Port Technology (SCHINDLER<br>Kontroler punktów sprzedaży POS<br>Kontroler RKD32 | ац)<br>)                                                           | Ustawienia<br>Ustawienia<br>Ustawienia<br>Ustawienia<br>Ustawienia<br>Ustawienia<br>Ustawienia |

- Wybierz *Uruchom* i wróć do okna głównego. Serwer będzie działać w tle zawsze, gdy uruchomiony jest komputer, także po zamknięciu menedżera programu RogerSVC.
- Uruchom program VISO, w menu górnym wybierz System, następnie Wybierz serwer licencji i wskaż na liście wcześniej zdefiniowany Serwer Licencji z pakietu oprogramowania RogerSVC aby uruchomić program w wersji licencjonowanej.

### Konfiguracja systemu pożarowego

Skonfiguruj system pożarowy z centralami Polon serii 4000/6000 zgodnie z instrukcjami i zaleceniami producenta.

#### **Centrala Polon 4000**

Po ustawieniu centrali do pracy zapisz jej konfigurację w pliku XML do wykorzystania w integracji.

| Konfiguracja central syst  | emu Polon 4000 | -          |       | $\times$ |
|----------------------------|----------------|------------|-------|----------|
| Plik Konfiguracja centrali | Odczyt pamięci | Ustawienia | Pomoc |          |
| Odczyt konfiguracji z p    | liku           |            |       |          |
| Zapis konfiguracji do p    | liku           |            |       |          |
| Zapis konfiguracji do p    | liku XML       |            |       |          |
| Zakończ                    |                |            |       |          |
| PC                         | DLON 4         | 100        |       |          |
|                            |                |            |       |          |

Komunikacja z centralą poprawna COM3 9600 CENTRALA POLON 4100

Aby przygotować centralę do integracji:

- Zaloguj się w centrali użytkownikiem z 4-tym poziomem dostępu.
- Wybierz MENU GŁÓWNE > KONFIGURACJA SYSTEMU > USTAWIENIA CENTRALI > DEKLARACJA SPRZĘTU > DEKLARACJA PORTÓW SZEREGOWYCH.
- Ustaw port szeregowy jako Typ portu: 2 (MONITORING POLON PMC-4000).
- Podłącz centralę Polon 4000 bezpośrednio do portu szeregowego RS232 komputera z zainstalowanym Serwerem kontrolerów wirtualnych z pakietu oprogramowania RogerSVC lub poprzez sieć Ethernet stosując konwerter MOXA Nport 5110.

#### Zastosowanie konwertera MOXA NPort 5110

Istnieje możliwość monitorowania centrali Polon 4000 z użyciem serwera portów szeregowych MOXA NPort 5110. Dzięki zastosowaniu konwertera NPort sygnał z centrali przesyłany jest w standardzie RS232 do wejścia RS232 konwertera NPort, a następnie jest dalej przekazywany w formie danych poprzez sieć Ethernet do stacji komputerowej, na której zainstalowane jest oprogramowanie NPort Windows Driver Manager. Na tym samym komputerze powinien być też zainstalowany Serwer kontrolera wirtualnego z pakietu oprogramowania RogerSVC.

Aby skonfigurować konwerter:

- Podłącz konwerter do sieci i zaloguj się do niego przez przeglądarkę internetową wprowadzając zdefiniowany przez producenta adres IP (domyślny login: admin a domyślne hasło: moxa).
- Wprowadź ustawienia jak poniżej.

| 🔁 Main Menu            | Serial Settings |   |             |                   |  |  |
|------------------------|-----------------|---|-------------|-------------------|--|--|
| Overview               |                 |   |             | Deat 01           |  |  |
| Basic Settings         |                 |   | 1           | Port 01           |  |  |
| Network Settings       | Port alias      |   |             |                   |  |  |
| 🖹 🔁 Serial Settings    |                 | - |             | Serial Parameters |  |  |
| Dort 1                 | Baud rate       |   | 9600 🗸      |                   |  |  |
| Operating Settings     | Data bits       |   | 8 🗸         |                   |  |  |
| Accessible IP Settings | Stop bits       |   | 1 🗸         |                   |  |  |
| Auto Warning Settings  | Parity          |   | None 🗸      |                   |  |  |
| H Monitor              | Flow control    |   | RTS/CTS 🗸   |                   |  |  |
| Change Password        | FIEO            |   |             |                   |  |  |
| Load Factory Default   | Tabada as       |   |             |                   |  |  |
| - Save/Restart         | Interrace       |   | KS-232 Unly |                   |  |  |

| MOXA               | www.moxa.com         |                |
|--------------------|----------------------|----------------|
| 🔄 Main Menu        | Operating Settings   |                |
| Overview           |                      | Port 01        |
| Basic Settings     | Operation mode       | Real COM Mode  |
| Network Settings   | TCD alive check time | 7 (0 - 99 min) |
| Dert 1             |                      |                |
| Operating Settings | Max connection       |                |
| Port 1             | Ignore jammed IP     | No Ves         |
|                    | Allow driver control | No Yes         |

• Na komputerze z Serwerem kontrolerów wirtualnych (RogerSVC) zainstaluj sterowniki wraz z oprogramowaniem NPort Windows Driver Manager ze strony producenta <u>www.moxa.com</u>.

Windows Driver Manager (Windows 11 and Server 2022 and later, WHQL certified)

Windows Driver Manager (Windows 7 to 10 and Windows Server 2008 R2 to 2019, WHQL certified)

 Po zainstalowaniu i uruchomieniu oprogramowania NPort Windows Driver Manager wyszukaj konwerter NPort i zmapuj wirtualny port COM do komunikacji. Ten wirtualny port będzie można później wskazać do komunikacji z centralą.

| <u>F</u> ile | COM Mapping Configuration View       | lelp      |           |  |
|--------------|--------------------------------------|-----------|-----------|--|
| Ēx           | l 🗰 🐻 🖄 🕅<br>it Add Remove Apply Und | o Setting |           |  |
| No           | COM Port                             | Address 1 | Address 2 |  |
|              |                                      |           |           |  |
|              |                                      |           |           |  |
|              |                                      |           |           |  |
|              |                                      |           |           |  |
|              |                                      |           |           |  |
|              |                                      |           |           |  |
|              |                                      |           |           |  |
|              |                                      |           |           |  |
|              |                                      |           |           |  |
|              |                                      |           |           |  |
|              |                                      |           |           |  |
| otal C       | OM Port - 0                          |           |           |  |

| Select From List                                                                                                    |                     |                     | -                              |                               |
|----------------------------------------------------------------------------------------------------|---------------------|---------------------|--------------------------------|-------------------------------|
| Mapping IPv6 COM Port                                                                                                    |                     | Search              | Select All                     | Clear All                     |
| rching                                                                                                    | NAC 1               | F 4                 | Luco                           | دده ا                         |
| i cining                                                                                                    |                     |                     |                                |                               |
| Searching for NPort                                                                                                    |                     | 12                  | · · · · ·                      | <b>1</b>                      |
| Found 0 NPort(s), remain tin                                                                                                    | neout = 4 second(s) | Г                   | Mapping IPv6                   | <u>S</u> top                  |
| No Model                                                                                                    | MAC 1               | Address 1           | MAC 2                          | Address 2                     |
|                                                                                                    |                     |                     |                                |                               |
|                                                                                                    |                     |                     |                                |                               |
|                                                                                                    |                     |                     |                                |                               |
|                                                                                                    |                     |                     |                                |                               |
|                                                                                                    |                     |                     |                                |                               |
|                                                                                                    |                     |                     |                                |                               |
| MAC Address                                                                                                    |                     | Tot                 | al Ports 1                     |                               |
|                                                                                                    |                     |                     |                                |                               |
|                                                                                                    |                     |                     |                                |                               |
|                                                                                                    |                     |                     |                                | 1                             |
| ? Help                                                                                                    |                     |                     | 🗸 ок                           | 🛛 🗶 Cancel                    |
| ? Help                                                                                                    |                     |                     | <b></b> ok                     | X Cancel                      |
| ? Help                                                                                                    |                     |                     | 🗸 ок                           | X Cancel                      |
| ? Help                                                                                                    |                     |                     | _ 🗸 ок                         | K Cancel                      |
| Help      Port      Select From List      Mapping IPv6 COM Port                                                                                                    |                     | Search              | CK Select All                  | Clear All                     |
| Help  VPort  Select From List  Mapping IPv6 COM Port  No Model                                                                                                    | MAC 1               | Search<br>Address 1 | Select All                     | Clear All                     |
| Port      Belect From List      Mapping IPv6 COM Port      No Model      1 NPort 5110                                                                                                 | MAC 1               | Search<br>Address 1 | Select All<br>MAC 2            | Clear All                     |
| Port      Belect From List     Mapping IPv6 COM Port      No Model      1 NPort 5110                                                                                                  | MAC 1               | Search<br>Address 1 | Select All<br>MAC 2            | Clear All<br>Address 2        |
| Help      NPort      Select From List      Mapping IPv6 COM Port      No Model      I NPort 5110                                                                                      | MAC 1               | Search<br>Address 1 | Select All<br>MAC 2            | Clear All<br>Address 2        |
| Port  Select From List  Mapping IPv6 COM Port  No Model  1 NPort 5110                                                                                                    | MAC 1               | Search<br>Address 1 | Select All<br>MAC 2            | Clear All<br>Address 2        |
| Port      Select From List     Mapping IPv6 COM Port      No Model      I NPort 5110                                                                                                  | MAC 1               | Search<br>Address 1 | Select All<br>MAC 2            | Clear All Address 2           |
| Port      Select From List     Mapping IPv6 COM Port      No Model      1 NPort 5110                                                                                                  | MAC 1               | Search<br>Address 1 | Select All<br>MAC 2            | Clear All Address 2           |
| Port  Select From List  Mapping IPv6 COM Port  No Model  1 NPort 5110                                                                                                    | MAC 1               | Search<br>Address 1 | Select All<br>MAC 2            | Clear All Address 2           |
| Port  Select From List  Mapping IPv6 COM Port  No Model  1 NPort 5110  Input Manually                                                                                                 | MAC 1               | Search<br>Address 1 | Select All<br>MAC 2            | Clear All Address 2           |
| Port      Select From List     Mapping IPv6 COM Port      Model      ✓     No Model      ✓     NPort 5110      Input Manually      Real COM Redundant COM                             | MAC 1               | Address 1           | Select All<br>MAC 2            | Clear All Address 2           |
| Help      Port      Select From List      Mapping IPv6 COM Port      No Model      1 NPort 5110      Input Manually      Real COM Redundant COM                                       | MAC 1               | Search<br>Address 1 | Select All<br>MAC 2            | Clear All Address 2           |
| Port      Select From List     Mapping IPv6 COM Port      No Model      1 NPort 5110      Input Manually      Real COM Redundant COM      NPort IP Address                            | MAC 1               | Search<br>Address 1 | MAC 2                          | Clear All Address 2 Address 2 |
| Port         Select From List         Mapping IPv6 COM Port         No         Model         ✓         Input Manually         Real COM         Redundant COM         NPort IP Address | Reverse Real COM    | Search<br>Address 1 | Select All     MAC 2     MAC 2 | Clear All Address 2 Address 2 |

#### **Centrala Polon 6000**

7 Help

Aby przygotować centralę do integracji:

- Zaloguj się w centrali użytkownikiem z 4-tym poziomem dostępu.
- Ustaw adresację sieciową centrali zgodnie z wytycznymi administratora sieci wybierając Menu
   > Konfiguracja PSO > Ustawienia sieci

🗸 ок

X Cancel

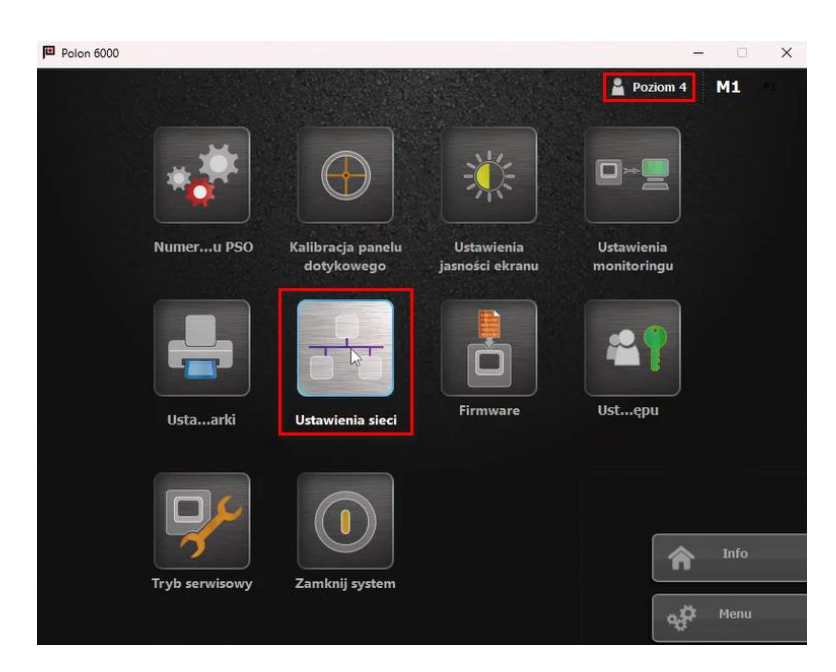

| Polon 6000 |                                | - | 0  | × |
|------------|--------------------------------|---|----|---|
|            | Poziom -                       | 1 | M1 |   |
| ſ          | Ustawienia sieci               |   |    |   |
|            | - 🦲 Konfiguracja podstawowa    |   |    |   |
|            | Adres IP Prefiks sieci         |   |    |   |
|            | - Konfiguracja dodatkowa       | ş |    |   |
|            | Adres IP Prefiks sieci         |   |    |   |
|            | Brama domyślna                 | 7 |    |   |
|            | 0.0.0.0                        |   |    |   |
|            | Anuluj Zapisz                  | J |    |   |
|            | n yo serwisowy Zanikinj system | ř |    |   |

• Ustaw parametry monitoringu wybierając *Menu > Konfiguracja PSO > Ustawienia monitoringu* 

| Polon 6000                                                         | - 0    | × |
|--------------------------------------------------------------------|--------|---|
| 🛔 Poziom -                                                         | 4 M1   |   |
| Konfiguracja monitoringu                                           |        |   |
| Modbus TCP PSNet Zdalny dostęp Email GSM Panel strażaka WebMonitor |        |   |
| Ustawienia                                                         |        |   |
| I włączony                                                         |        |   |
| Port nr:                                                           |        |   |
| 502                                                                |        |   |
| Uprawnienia monitoringu                                            |        |   |
| I Potwierdzenie I Kasowanie I ftp                                  |        |   |
| I Blokowanie I Testowanie                                          |        |   |
|                                                                    |        |   |
|                                                                    |        |   |
| Anuluj Ok                                                          |        |   |
|                                                                    | r name |   |

 Podłącz centralę Polon 6000 do sieci Ethernet, w której funkcjonuje komputer z zainstalowanym Serwerem kontrolerów wirtualnych z pakietu oprogramowania RogerSVC.

Uwaga: Po załączeniu Modbus TCP należy ponownie uruchomić centralę POLON 6000.

# Konfiguracja połączenia z systemem pożarowym

Aby skonfigurować kontroler wirtualny:

- Jeżeli w programie VISO nie został jeszcze dodany Serwer komunikacji to w drzewku nawigacyjnym programu VISO kliknij prawym przyciskiem *Sieci* i następnie wybierz *Dodaj Serwer komunikacji*.
- W otwartym oknie wprowadź parametry Serwera komunikacji wcześniej skonfigurowane w programie RogerSVC i następnie zamknij okno przyciskiem *OK*. Zalecane jest stosowanie trybu TLS 1.2 do szyfrowania komunikacji.

| Dodaj Serwer komunikacji    |                                     |    |   | ?       | $\times$ |
|-----------------------------|-------------------------------------|----|---|---------|----------|
| Ogólne                      |                                     |    |   |         |          |
| Nazwa:                      | Serwer komunikacji 1                |    |   |         |          |
| Adres IP:                   | 192.168.11.13                       |    | ٩ | Wyszuka | aj       |
| Port:                       |                                     |    |   | 8890    | ٥        |
| Tryb zabezpieczeń:          | Zabezpieczenie transportu (TLS 1.2) |    |   |         | ~        |
| ID serwera:                 |                                     |    |   |         |          |
| Harmonogram synchronizacji: | Brak                                |    |   | ~       | ×        |
| Opis:                       |                                     |    |   |         |          |
| Test                        |                                     | ОК |   | Anuluj  |          |

• W drzewku nawigacyjnym kliknij prawym przyciskiem myszki *Serwer kontrolerów wirtualnych* i następnie wybierz *Dodaj Serwer*. W otwartym oknie wprowadź parametry Serwera kontrolerów

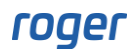

wirtualnych wcześniej skonfigurowane w programie RogerSVC i następnie kliknij przycisk *OK.* Zalecane jest stosowanie trybu TLS 1.2 do szyfrowania komunikacji.

- W drzewku nawigacyjnym kliknij prawym przyciskiem myszki dodany serwer i następnie wybierz *Dodaj Kontroler wirtualny*. W kategorii *System pożarowe* w zależności od posiadanej centrali wybierz *Kontroler Polon 4000 (POLON ALFA)* lub *Kontroler Polon 6000 (POLON ALFA)*. Jeżeli na liście wyboru nie widać kontrolera to najprawdopodobniej oznacza to problem z licencją na poziomie programu VISO lub RogerSVC. Zamknij okno przyciskiem OK.
- W drzewku nawigacyjnym programu VISO dwukrotnie kliknij odpowiednio *Kontroler Polon 4000* lub *Kontroler Polon 6000* i w otwartym oknie wybierz przycisk *Dodaj* by dodać centralę.
- W przypadku centrali Polon 4000 w otwartym oknie wprowadź dane do połączenia z centralą tj. port szeregowy i prędkość transmisji oraz wskaż wcześniej wyeksportowany plik XML z ustawieniami centrali. Zweryfikuj połączenie przyciskiem *Test*.

| Dodaj ce  | ntralę      |            |    | ?     | $\times$   |
|-----------|-------------|------------|----|-------|------------|
| Ogólne    |             |            |    |       |            |
| Nazwa:    | Centrala Po | lon 4000_1 |    |       |            |
| Opis:     |             |            |    |       |            |
|           |             |            |    |       |            |
|           |             |            |    |       |            |
| Ustawier  | nia         |            |    |       |            |
| Port szer | egowy:      | COM1       |    | Test  |            |
| Prędkość  | transmisji: |            |    | 9600  | $\diamond$ |
| Ścieżka d | lo plików:  |            |    |       |            |
|           |             |            | _  |       |            |
|           |             |            | ОК | Anulu | ıj         |

• W przypadku centrali Polon 6000 w otwartym oknie wprowadź dane do połączenia z centralą tj. adres IP i port (domyślnie 502). Do komunikacji z centralą wykorzystywany jest dodatkowo port 21 (ftp). Zweryfikuj połączenie przyciskiem *Test*.

| Dodaj ce  | ntralę                | ?    | $\times$ |
|-----------|-----------------------|------|----------|
| Ogólne    |                       |      |          |
| Nazwa:    | Centrala Polon 6000_1 |      |          |
| Opis:     |                       |      |          |
|           |                       |      |          |
|           |                       |      |          |
| Ustawie   | nia                   |      |          |
| Adres IP  |                       | Test |          |
| Port cent | rali:                 | 502  | 2 🗘      |
|           | ОК                    | Anul | uj       |

• Wybierz *Inicjalizuj* i następnie w otwartym oknie *Rozpocznij* by pobrać takie obiekty centrali jak strefy pożarowe, linie wejściowe (np. czujki, elementy ROP czy fizyczne linie wejściowe) oraz linie wyjściowe (np. sygnalizatory akustyczne, fizyczne linie wyjściowe).

Uwaga: Każda zmiana konfiguracji samej centrali wymaga ponownej inicjalizacji w programie VISO, a w przypadku centrali Polon 4000 dodatkowo konieczne jest wyeksportowanie i wskazanie nowego pliku XML.

## Zastosowanie integracji

Integracja ułatwia monitorowanie systemu pożarowego w szczególności w zakresie alarmów. Jest ona wykorzystywana przede wszystkim w ramach systemu VISO SMS, który służy do monitorowania i wizualizacji systemów bezpieczeństwa w obiekcie. Obiekty centrali pożarowej takie jak np. czujki można umieszczać na Mapach. Więcej informacji na ten temat podano w nocie aplikacyjnej AN055.

> Kontakt: Roger sp. z o.o. sp.k. 82-400 Sztum Gościszewo 59 Tel.: +48 55 272 0132 Faks: +48 55 272 0133 Pomoc tech.: +48 55 267 0126 Pomoc tech. (GSM): +48 664 294 087 E-mail: pomoc.techniczna@roger.pl Web: www.roger.pl